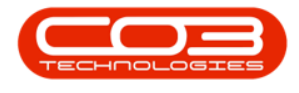

## **SALES**

## **ORDERS - EXPORT**

You can use the **Export** button to export the Sales Orders data grid information to **Excel**.

## Ribbon Select Sales > Orders

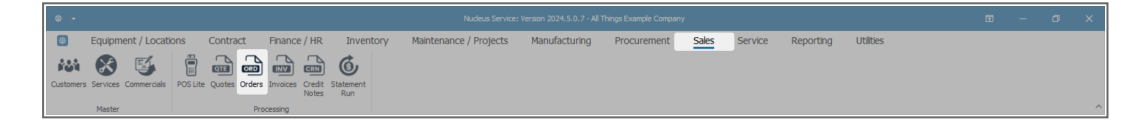

- The Sales Orders listing screen will be displayed.
- Select the **Site** you wish to work in.
  - In this image, **KwaZulu-Natal** has been selected.
- Select the Status.
  - The Sales Orders listing screen opens in the N New order Status by default.
  - Click on the **drop-down arrow** to change the **Status**.
  - The example has Invoiced Order selected and will list all the Invoiced Orders in the Sales Orders listing screen.

You can Export an Order list in any Status.

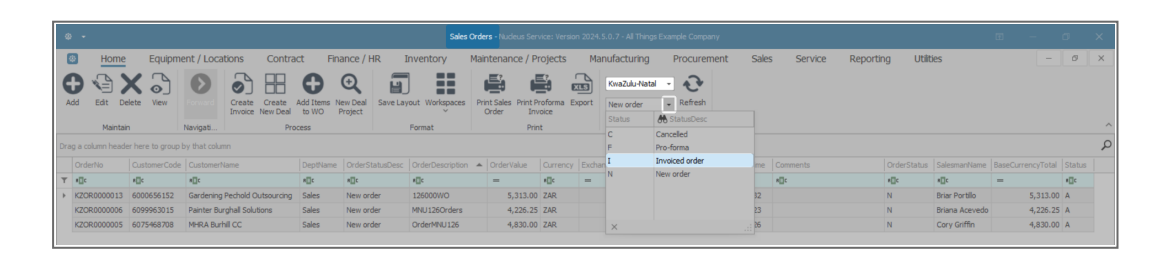

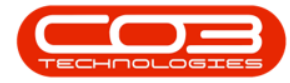

- Click on a **Column Header** to quickly sort the data in **Ascending** or **Descending** order.
- In this image, the data grid has been sorted by **OrderNo Refer**ence in **Ascending** order.
- Click on the **Export** action button.

| ۵                                                                          | •                               |                   |              |              |            |           |                 | Sales Ord           | <b>lers -</b> Nudeus Ser | vice: Versio | an 2024.5.0.7 - | All Things Exar | nple Company |           |                               |             |                | ⊞ –               | ۵      | × |
|----------------------------------------------------------------------------|---------------------------------|-------------------|--------------|--------------|------------|-----------|-----------------|---------------------|--------------------------|--------------|-----------------|-----------------|--------------|-----------|-------------------------------|-------------|----------------|-------------------|--------|---|
| 2                                                                          | Home                            | Equipm            | ent / Loca   | ations       | Contract   | Fir       | ance / HR I     | inventory Ma        | intenance / P            | ojects       | Manufact        | uring           | Procuremen   | it Sale   | s Service Reporti             | ng Utili    | ties           | -                 | 0      | × |
|                                                                            |                                 |                   |              |              |            | 0         | 0 -             |                     | -                        | T2.          |                 | -               |              |           |                               |             |                |                   |        |   |
| E                                                                          | 7 19 /                          | Χ ο]              | $\mathbf{O}$ | $\odot$      |            | 0         | Q 🖬             |                     |                          |              | KwaZ            | ulu-Natal +     | €*           |           |                               |             |                |                   |        |   |
| Add Edit Code View Forward Code Code Addition Codes Save Layout Workspaces |                                 |                   |              |              | rint Sales | roforma E | Export Invoi    | ed order 👻          | Refresh                  |              |                 |                 |              |           |                               |             |                |                   |        |   |
|                                                                            | Maintain Navioali Drocent Engat |                   |              | Format       | Drie       |           |                 | Ourrent             |                          |              |                 |                 |              |           |                               | ~           |                |                   |        |   |
|                                                                            | Pioritor                        | Partisett newgatu |              |              |            |           |                 |                     |                          |              |                 |                 | 0            |           |                               |             |                |                   |        |   |
|                                                                            |                                 |                   |              |              |            |           |                 |                     |                          |              |                 |                 |              |           |                               |             |                |                   |        | 2 |
|                                                                            | OrderNo 🔺 🏾                     | Customer Code     | Customer     | Name         |            | DeptName  | OrderStatusDesc | OrderDescription    | OrderValue               | Currency     | ExchangeRat     | TaxRate         | OrderDate    | OrderTime | Comments                      | OrderStatus | SalesmanName   | BaseCurrencyTotal | Status |   |
| ٣                                                                          | ∎∏c                             | *[]c              | s∏c          |              |            | () C      | a∏c             | 4∐c                 | -                        | #[]c         | -               | -               | -            | s∏c       | NII C                         | #[]c        | #∏c            | -                 | ∎∐c    |   |
| ÷.                                                                         | KZOR000001                      | 6039149112        | MTTR Pen     | ny Marketing | ; 1        | Sales     | Invoiced order  | 123456789           | 4,830.00                 | ZAR          | 1.0             | 15.00           | 12 Dec 2023  | 13:59:53  |                               | I           | Eden Rowan     | 4,830.00          | A      |   |
|                                                                            | KZOR000002                      | 6028143645        | GUI Molan    | Distributors |            | Sales     | Invoiced order  | MNU Invoiding       | 4,261.58                 | ZAR          | 1.0             | 15.00           | 26 Jul 2024  | 15:45:58  |                               | I           | Cal Johns      | 4,261.58          | A      |   |
|                                                                            | KZOR000003                      | 6009113735        | DCT Pebbl    | le Marketing | 1          | Sales     | Invoiced order  | AccountsBPOMNU06    | 2 9,377.40               | ZAR          | 1.0             | 15.00           | 30 Jul 2024  | 13:23:50  |                               | I           | Briar Portillo | 9,377.40          | A      |   |
|                                                                            | KZOR000004                      | 6005715519        | Cairns Os    | croft CC     | 1          | Sales     | Invoiced order  | MNU062001           | 6,222.63                 | ZAR          | 1.0             | 15.00           | 30 Jul 2024  | 14:06:26  | Quotation MNU062001 - Edited. | I           | Eden Rowan     | 6,222.63          | A      |   |
|                                                                            | KZOR000007                      | 6075468708        | MHRA Bur     | hill CC      | 1          | Sales     | Invoiced order  | 126000Order         | 4,588.50                 | ZAR          | 1.0             | 15.00           | 02 Aug 2024  | 11:23:49  | Part Request.                 | I           | Briar Portillo | 4,588.50          | A      |   |
|                                                                            | KZOR000008                      | 6005715519        | Cairns Ost   | croft CC     | 1          | Sales     | Invoiced order  | Orders126           | 1,794.00                 | ZAR          | 1.0             | 15.00           | 01 Aug 2024  | 11:31:39  |                               | I           | Briar Portillo | 1,794.00          | A      |   |
|                                                                            | KZOR000009                      | 6028143645        | GUI Molan    | Distributors |            | Sales     | Invoiced order  | Orders001126        | 5,977.42                 | ZAR          | 1.0             | 15.00           | 02 Aug 2024  | 11:33:43  |                               | I           | Eden Rowan     | 5,977.42          | A      |   |
|                                                                            | KZOR0000010                     | 6005715519        | Cairns Os    | croft CC     | 1          | Sales     | Invoiced order  | WO126000Orders      | 5,313.00                 | ZAR          | 1.0             | 15.00           | 02 Aug 2024  | 11:34:36  |                               | I           | Eden Rowan     | 5,313.00          | A      |   |
|                                                                            | KZOR0000011                     | 6003931995        | FDMA Mar     | nagement     | 5          | Sales     | Invoiced order  | WOrders 126000      | 6,296.25                 | ZAR          | 1.0             | 15.00           | 02 Aug 2024  | 11:36:31  | Orders MNU000126              | I           | Eden Rowan     | 6,296.25          | A      |   |
|                                                                            | KZOR0000012                     | 6005715519        | Cairns Ost   | croft CC     | 1          | Sales     | Invoiced order  | 126000              | 4,830.00                 | ZAR          | 1.0             | 15.00           | 25 Jul 2024  | 11:39:31  |                               | I           | Eden Rowan     | 4,830.00          | A      |   |
|                                                                            | KZOR0000014                     | 6015257191        | Oranges O    | Outer Analys | 6 :        | Sales     | Invoiced order  | SalesOrder026001    | 1,587.00                 | ZAR          | 1.0             | 15.00           | 02 Aug 2024  | 15:07:24  | Call to confirm order.        | I           | Briar Portillo | 1,587.00          | A      |   |
|                                                                            | KZOR0000016                     | 6075468708        | MHRA Bur     | hill CC      | :          | Sales     | Invoiced order  | Forward MNU126010   | 4,830.00                 | ZAR          |                 | 15.00           | 05 Aug 2024  | 13:54:52  | MNU126010.                    | I           | Eden Rowan     | 4,830.00          | A      |   |
|                                                                            | KZOR0000017                     | 6075468708        | MHRA Bur     | hill CC      | -          | Sales     | Invoiced order  | SalesOrderForward   | 4,830.00                 | ZAR          | 1.0             | 15.00           | 05 Aug 2024  | 14:07:29  |                               | I           | Eden Rowan     | 4,830.00          | A      |   |
|                                                                            | KZOR0000018                     | 6075468708        | MHRA Bur     | hill CC      |            | Sales     | Invoiced order  | MNu126010           | 4,830.00                 | ZAR          |                 | 15.00           | 05 Aug 2024  | 14:11:19  | Forward Navigation            | I           | Eden Rowan     | 4,830.00          | A      |   |
|                                                                            | KZOR0000019                     | 6015257191        | Oranges C    | Juter Analys | 6 :        | sales     | Invoiced order  | Forward Navigation  | 483.00                   | ZAR          | 1.0             | 15.00           | 05 Aug 2024  | 14:17:53  | MNU126010                     | 1           | Eden Rowan     | 483.00            | A      |   |
|                                                                            | K2UKUU00020                     | 6015257191        | Uranges (    | Juter Analys | 6          | oares     | invoiced order  | MINU 126010         | 1,173.00                 | ZAK          | 1.0             | 15.00           | US AUG 2024  | 14:20:44  |                               | 1           | Eden Kowan     | 1,173.00          | A      |   |
|                                                                            | KZOR0000021                     | 6005715519        | Carris Os    | croft CC     |            | sales     | Invoiced order  | MNU125010           | 4,830.00                 | ZAR          |                 | 15.00           | US Aug 2024  | 19:23:06  |                               | 1           | Briar Portillo | 4,830.00          | A      |   |
|                                                                            | K2UK000023                      | 6015257191        | Uranges C    | Juter Analys | s :        | oares     | snvoiced order  | SalesQuote WO       | 5,071.50                 | ZAK          | 1.0             | 15.00           | US AUG 2024  | 16:07:55  |                               | 1           | Eden Kowan     | 5,071.50          | A      |   |
|                                                                            | K2OR0000024                     | 6075468708        | MHRA BUR     | nii CC       |            | sales     | Invoiced order  | SalesWOProject      | 5,313.00                 | ZAR          | 1.0             | 15.00           | 07 AUG 2024  | 08:30:08  | SalesOrdenYroject             | 1           | Briar Portilo  | 5,313.00          | A      |   |
|                                                                            | K20K000025                      | 6005715519        | Carns Osi    | orone CC     |            | bares     | invoiced order  | SalesurgerProjectN. | . 5,313.00               | ZAK          | 1.0             | 15.00           | 07 Aug 2024  | 09:19:47  |                               | 1           | briar Portilio | 5,313.00          | A      |   |

- This will open **Excel** with a new spreadsheet and load all the data from the data grid into that spreadsheet.
- You can then **view the data**, **search for data**, prepare the spreadsheet for **printing**, etc.

| Ø                                                             | AutoSave 🔵    | ·د ط ال        | ⊇ →<br>⇒ Sales Orders_C       | 17-Aug-2024_11- | 23-04 ~           | € Search              |                    |                               |                                             |                                                          |             |            |                      |               | -               | o x       |
|---------------------------------------------------------------|---------------|----------------|-------------------------------|-----------------|-------------------|-----------------------|--------------------|-------------------------------|---------------------------------------------|----------------------------------------------------------|-------------|------------|----------------------|---------------|-----------------|-----------|
| F                                                             | ile Home      | Insert Page La | yout Formulas Data            | a Review \      | view Automate     | Help                  |                    |                               |                                             |                                                          |             |            |                      | Comn          | ients           | ය Share ~ |
| $\begin{array}{c c c c c c c c c c c c c c c c c c c $        |               |                |                               |                 |                   | enter ~ General       | 9 1 50 00<br>er Fs | Conditional F<br>Formatting ~ | format as Cell<br>Table ~ Styles ~<br>tyles | Linsert Delete Format<br>Cels  ∑ AutoSum  ∏ Fill ~  Cels |             |            | Sort & Find & Add-in |               | Analyze<br>Data |           |
| A1 $\vee$   F   $\times \vee f_{\rm f} \sim$ OrderNo $\wedge$ |               |                |                               |                 |                   |                       |                    |                               |                                             |                                                          |             |            |                      |               |                 |           |
|                                                               | А             | В              | С                             | D               | E                 | F                     | G                  | н                             | 1                                           | J                                                        | К           | L          | M                    |               |                 | N 📤       |
| 1                                                             | OrderNo *     | CustomerCode 💌 | CustomerName 💌                | DeptName 💌      | OrderStatusDesc 👻 | OrderDescription 🔹    | OrderValue 💌       | Currency *                    | ExchangeRate *                              | TaxRate 💌                                                | OrderDate 💽 | OrderTime  | Comments             |               | * Orde          | rStatus 🕙 |
| 2                                                             | KZOR000001    | 6039149112     | MTTR Penny Marketing          | Sales           | Invoiced order    | 123456789             | 4,830.00           | ZAR                           | 1.00                                        | 15.00                                                    | 12 Dec 2023 | 3 13:59:53 |                      |               | 1               |           |
| 3                                                             | KZOR000002    | 6028143645     | <b>GUI Molan Distributors</b> | Sales           | Invoiced order    | MNU Invoicing         | 4,261.58           | ZAR                           | 1.00                                        | 15.00                                                    | 26 Jul 2024 | 15:45:58   |                      |               | 1               |           |
| 4                                                             | KZOR000003    | 6009113735     | DCT Pebble Marketing          | Sales           | Invoiced order    | AccountsBPOMNU062     | 9,377.40           | ZAR                           | 1.00                                        | 15.00                                                    | 30 Jul 2024 | 13:23:50   |                      |               | 1               |           |
| 5                                                             | KZOR000004    | 6005715519     | Cairns Oscroft CC             | Sales           | Invoiced order    | MNU062001             | 6,222.63           | ZAR                           | 1.00                                        | 15.00                                                    | 30 Jul 2024 | 14:06:26   | Quotation MNU0       | 062001 - Edit | ed, I           |           |
| 6                                                             | KZOR000007    | 6075468708     | MHRA Burhill CC               | Sales           | Invoiced order    | 126000Order           | 4,588.50           | ZAR                           | 1.00                                        | 15.00                                                    | 02 Aug 2024 | 11:23:49   | Part Request.        |               | 1               |           |
| 7                                                             | KZOR000008    | 6005715519     | Cairns Oscroft CC             | Sales           | Invoiced order    | Orders126             | 1,794.00           | ZAR                           | 1.00                                        | 15.00                                                    | 01 Aug 2024 | 11:31:39   |                      |               | 1               |           |
| 8                                                             | KZOR000009    | 6028143645     | GUI Molan Distributors        | Sales           | Invoiced order    | Orders001126          | 5,977.42           | ZAR                           | 1.00                                        | 15.00                                                    | 02 Aug 2024 | 11:33:43   |                      |               | 1               |           |
| 9                                                             | KZOR000010    | 6005715519     | Cairns Oscroft CC             | Sales           | Invoiced order    | WO126000Orders        | 5,313.00           | ZAR                           | 1.00                                        | 15.00                                                    | 02 Aug 2024 | 11:34:36   |                      |               | 1               |           |
| 10                                                            | KZOR0000011   | 6003931995     | FDMA Management               | Sales           | Invoiced order    | WOrders126000         | 6,296.25           | ZAR                           | 1.00                                        | 15.00                                                    | 02 Aug 2024 | 11:36:31   | Orders MNU0001       | 126           | 1               |           |
| 11                                                            | KZOR0000012   | 6005715519     | Cairns Oscroft CC             | Sales           | Invoiced order    | 126000                | 4,830.00           | ZAR                           | 1.00                                        | 15.00                                                    | 25 Jul 2024 | 11:39:31   |                      |               | 1               |           |
| 12                                                            | KZOR0000014   | 6015257191     | Oranges Outer Analysis        | Sales           | Invoiced order    | SalesOrder026001      | 1,587.00           | ZAR                           | 1.00                                        | 15.00                                                    | 02 Aug 2024 | 15:07:24   | Call to confirm o    | rder.         | 1               |           |
| 13                                                            | KZOR000016    | 6075468708     | MHRA Burhill CC               | Sales           | Invoiced order    | Forward MNU126010     | 4,830.00           | ZAR                           | 1.00                                        | 15.00                                                    | 05 Aug 2024 | 13:54:52   | MNU126010.           |               | 1               |           |
| 14                                                            | KZOR0000017   | 6075468708     | MHRA Burhill CC               | Sales           | Invoiced order    | SalesOrderForward     | 4,830.00           | ZAR                           | 1.00                                        | 15.00                                                    | 05 Aug 2024 | 14:07:29   |                      |               | 1               |           |
| 15                                                            | KZOR0000018   | 6075468708     | MHRA Burhill CC               | Sales           | Invoiced order    | MNu126010             | 4,830.00           | ZAR                           | 1.00                                        | 15.00                                                    | 05 Aug 2024 | 14:11:19   | Forward Navigati     | ion           | 1               |           |
| 16                                                            | KZOR000019    | 6015257191     | Oranges Outer Analysis        | Sales           | Invoiced order    | Forward Navigation    | 483.00             | ZAR                           | 1.00                                        | 15.00                                                    | 05 Aug 2024 | 14:17:53   | MNU126010            |               | 1               |           |
| 17                                                            | KZOR000020    | 6015257191     | Oranges Outer Analysis        | Sales           | Invoiced order    | MNU126010             | 1,173.00           | ZAR                           | 1.00                                        | 15.00                                                    | 05 Aug 2024 | 14:20:44   |                      |               | 1               |           |
| 18                                                            | KZOR0000021   | 6005715519     | Cairns Oscroft CC             | Sales           | Invoiced order    | MNU126010             | 4,830.00           | ZAR                           | 1.00                                        | 15.00                                                    | 05 Aug 2024 | 14:23:06   |                      |               | 1               |           |
| 19                                                            | KZOR0000023   | 6015257191     | Oranges Outer Analysis        | Sales           | Invoiced order    | SalesQuote WO         | 5,071.50           | ZAR                           | 1.00                                        | 15.00                                                    | 06 Aug 2024 | 16:07:55   |                      |               | 1               |           |
| 20                                                            | KZOR000024    | 6075468708     | MHRA Burhill CC               | Sales           | Invoiced order    | SalesWOProject        | 5,313.00           | ZAR                           | 1.00                                        | 15.00                                                    | 07 Aug 2024 | 08:30:08   | SalesOrderProjec     | :t            | 1               |           |
| 21                                                            | KZOR000025    | 6005715519     | Cairns Oscroft CC             | Sales           | Invoiced order    | SalesOrderProjectNewl | 5,313.00           | ZAR                           | 1.00                                        | 15.00                                                    | 07 Aug 2024 | 09:19:47   |                      |               | 1               |           |
| 22                                                            |               |                |                               |                 |                   |                       |                    |                               |                                             |                                                          |             |            |                      |               |                 |           |
| 23                                                            |               |                |                               |                 |                   |                       |                    |                               |                                             |                                                          |             |            |                      |               |                 |           |
| 24                                                            |               |                |                               |                 |                   |                       |                    |                               |                                             |                                                          |             |            |                      |               |                 |           |
| 25                                                            |               |                |                               |                 |                   |                       |                    |                               |                                             |                                                          |             |            |                      |               |                 |           |
| 20                                                            | $\rightarrow$ | Sheet +        | 1                             | 1               | 1                 |                       |                    |                               | : .                                         |                                                          | _           | 1          | 1                    |               | 1               | - P       |

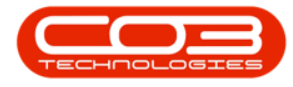

• **Close** the spreadsheet screen when you are done.

## **Related Topics**

- Add a Sales Order
- Edit a Sales Order
- Delete a Sales Order
- View a Sales Order
- Print / Email a Sales Order
- Print Proforma Invoice
- Export Sales Order List
- <u>Create Sales Invoice from Sales Order</u>
- Create New Deal Sale / Rental (creates a call)
- Create New Deal Project Sale / Rental

MNU.126.011